## Create a New Location for an Account

Note: You must create an account before you can create a location or a new POS.

- 1. From the **Operations** page click/tap on the **three-line menu button** at the top left of the screen
- 2. Select the **Accounts** page
- 3. Click/Tap on the **red circle with three dots** at the top right of your screen
- 4. Click/Tap **Create Location** to open the **Create Location** window
  - a. Add the information for the new Location then click/tap Next to return to the Accounts page

[Video: Create a new Location for an Account]